# Tutorial

Olivier Mattelaer IPPP/Durham

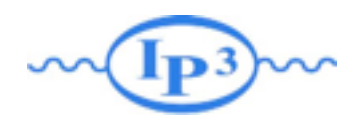

# Tutorial map

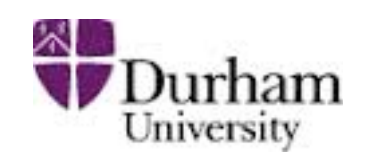

### Learning MG5

- follow the built-in tutorial
- cards meaning
- meaning of QCD/QED
- details of syntax (\$/)
- script
- width computation
- decay chain

### **BSM CASE**

- check the model
- width computation
- signal generation
  - decay chain
- merging sample generation
- background/NLO generation

# Learning MG5\_aMC

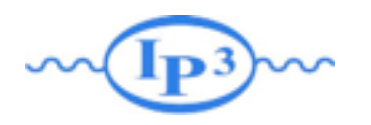

# Where to find help?

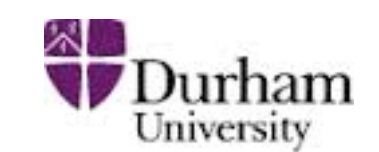

### • Ask me

- Use the command "help" / "help XXX"
  - "help" tell you the next command that you need to do.
- Launchpad:
  - <u>https://answers.launchpad.net/madgraph5</u>
  - ➡ FAQ: <u>https://answers.launchpad.net/madgraph5/+faqs</u>

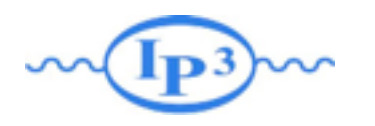

What are those cards?

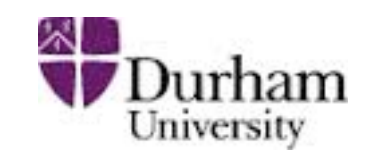

- Read the Cards and identify what they do
  - param\_card: model parameters
  - run\_card: beam/run parameters and cuts
    - https://answers.launchpad.net/madgraph5/+faq/2014

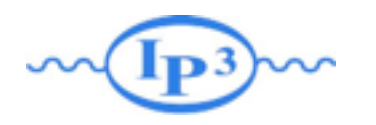

Exercise II: Cards Meaning

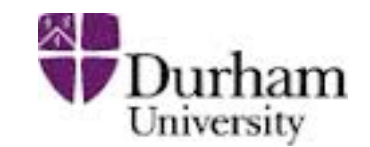

• How do you change

- ➡ top mass
- ➡ top width
- ➡ W mass
- ➡ beam energy
- pt cut on the lepton

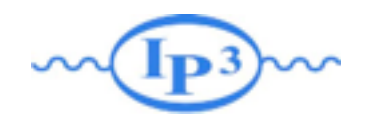

### Exercise II : Syntax

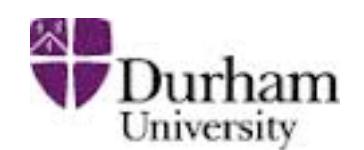

- What's the meaning of the order QED/QCD
- What's the difference between
  - ➡ p p > t t~
  - ➡ p p > t t~ QED=2
  - $\Rightarrow p p > t t \sim QED=0$

- ➡ p p > t t~ QCD=0
- ➡ p p > t t~ QED<=2</p>
- → p p > t t~ QCD^2==2
- Compute the cross-section for each of those and check the diagram

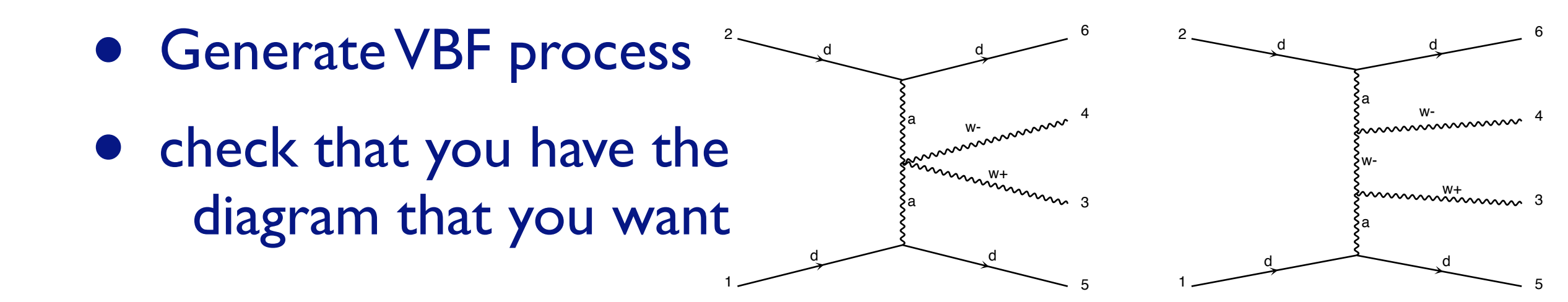

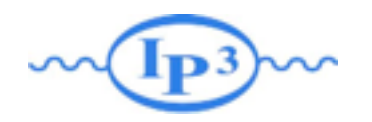

Exercise III: Syntax

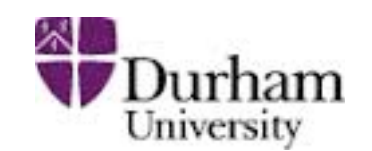

- Generate the cross-section and the distribution (invariant mass) for
  - ⇒ p p > e+ e-
  - ⇒ p p > z, z > e+ e-
  - ⇒ p p > e+ e- \$ z
  - ⇒ p p > e+ e- / z

### Hint :To plot automatically distributions: mg5> install MadAnalysis

• Use the invariant mass distribution to determine the meaning of each syntax.

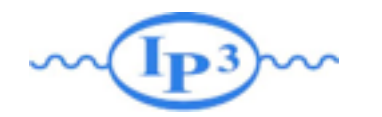

## Exercise IV: Automation/Width

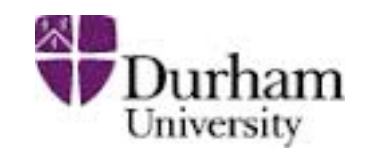

- Compute the cross-section for the top pair production for 3 different mass points.
  - Do NOT use the interactive interface
    - hint: you can edit the param\_card/run\_card via the "set" command [After the launch]
    - hint: All command [including answer to question] can be put in a file. (run ./bin/mg5 PATH\_TO\_FILE)
  - Remember to change the value of the width
    - "set width 6 Auto" works
    - cross-check that it indeed returns the correct width

| <b>Examples</b><br>File | import model EWDim6<br>generate p p > z z<br>ouput TUTO_DIM6<br>launch<br>set nevents 5000<br>set MZ 100 | How to Run: | ./bin/mg5_amc PATH |  |
|-------------------------|----------------------------------------------------------------------------------------------------|-------------|--------------------|--|
|                         |                                                                                                    |             |                    |  |

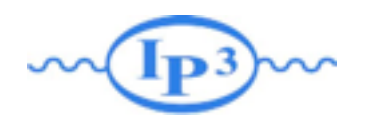

Exercise V: Decay Chain

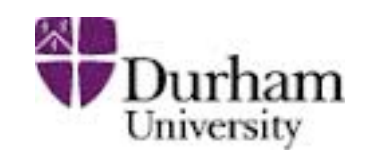

- Generate p p > t t~ h, fully decayed (fully leptonic decay for the top)
  - Using the decay-chain formalism
  - Using MadSpin
- Compare cross-section
  - which one is the correct one?
  - Why are they different?
- Compare the shape.

# **BSM** Tutorial

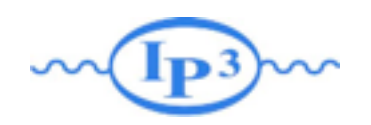

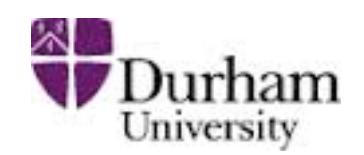

### Exercise I: Check the model validity

- Check the model validity:
  - check p p > uv uv~
  - check p p > ev ev~
  - check  $p p > t t \sim p | p^2$
- This checks
  - gauge invariance
  - Iorentz invariance
  - that various way to compute the matrix element provides the same answer

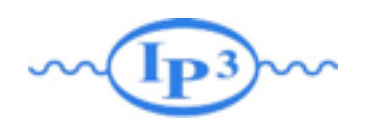

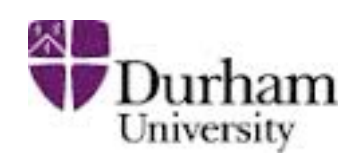

## Exercise II: Width computation

- Check with MG the width computed with FR:
  - generate uv > all all; output; launch
  - generate ev > all all; output; launch
  - generate pl > all all; output; launch
  - generate p2 > all all; output; launch
- Check with MadWidth
  - compute\_widths uv ev p1 p2
  - (or Auto in the param\_card)

| 0.0706 GeV  |  |  |  |
|-------------|--|--|--|
| 0.00497 GeV |  |  |  |
| 0 GeV       |  |  |  |
| 0.0224 GeV  |  |  |  |

• Muv = 400 GeV Mev = 50 GeV  $\lambda$ =0.1

• ml = IGeV m2 = 100GeV m12 = 0.5 GeV

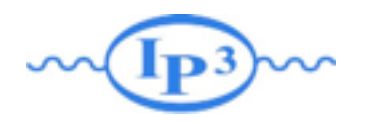

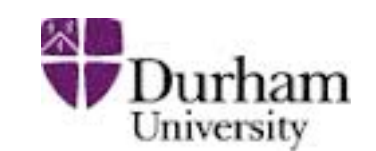

### **Exercise III:**

- Compute cross-section and distribution
  - ➡ uv pair production with decay in top and  $\Phi_1/\Phi_2$  (semi leptonic decay for the top
- Hint: The width of the new physics particles has to be set correctly in the param\_card.
  - → You can either use "Auto" arXiv:1402.1178
  - or use the value computed in exercise 1
- Hint: For sub-decay, you have to put parenthesis:
  - example: p p > t t~ w+, (t > w+ b, w+ >e+ ve), (t~ > b~ w-, w- > j j), w+ > l+ vl

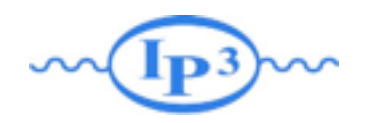

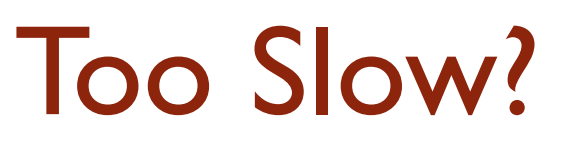

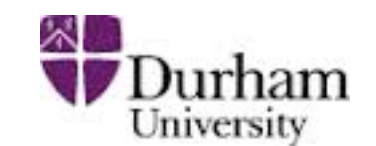

- Use MadSpin! arXiv:1212.3460
  - Use Narrow Width Approximation to factorize production and decay
- instead of
  - ⇒  $p p > t t \sim w+$ , (t > w+ b, w+ > e+ ve), ( $t \sim > b \sim w-$ , w- > j j), w+ > |+ v|
- Do
  - ➡ p p > t t~ w+
- At the question:

The following switches determine which programs are run: 1 Run the pythia shower/hadronization: pythia=OFF 2 Run PGS as detector simulator: pgs=OFF 3 Run Delphes as detector simulator: delphes=NOT INSTA 4 Decay particles with the MadSpin module: madspin=OFF 5 Add weight to events based on coupling parameters: reweight=OFF Either type the switch number (1 to 5) to change its default setting, or set any switch explicitly (e.g. type 'madspin=ON' at the prompt) Type '0', 'auto', 'done' or just press enter when you are done. [0, 1, 2, 4, 5, auto, done, pythia=ON, pythia=OFF, ... ][60s to answer]

At the next question edit the madspin\_card and define the decay

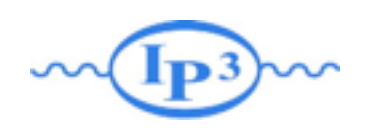

Exercise IV: generate multiple multiplicity sample for pythia8

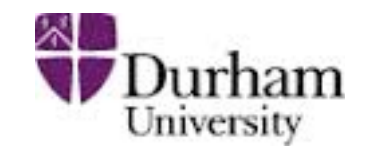

- We will do MLM matching
  - in the run\_card.dat ickkw=l
  - the matching scale (Qcut) will be define in pythia
    - in madgraph we use xqcut which should be smaller than Qcut (but at least 10-20 GeV)

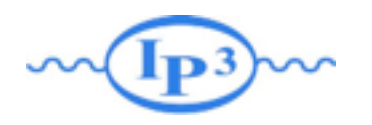

Exercise V: Have Fun

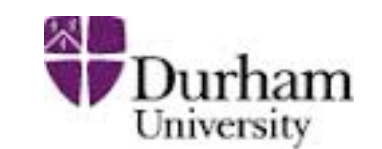

- Simulate Background
- Go to NLO (ask me the model)
- ...

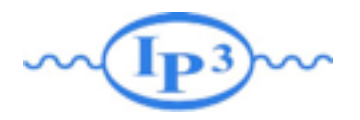

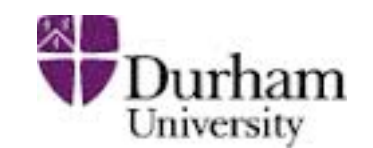

# Solution Learning MG5\_aMC

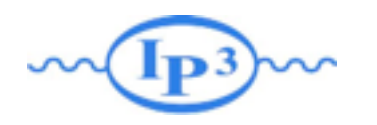

### **Exercise II: Cards Meaning**

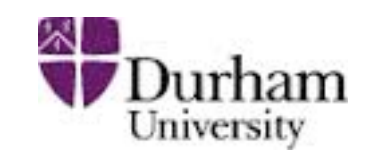

### • How do you change

- ➡ top mass
- ➡ top width
- ➡ W mass
- ➡ beam energy
- pt cut on the lepton

Param\_card

Run\_card

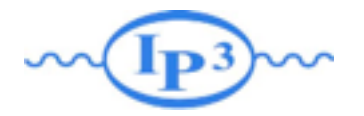

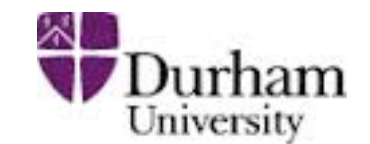

#### • top mass

## INFORMATION FOR MASS \*\*\*\*\*\*\*\*\*\*\*\*\*\*\*\*\*\*\*\*\*\*\*\*\*\*\*\*\*\*\*\*\*\*\*\* Block mass 6 1.730000e+02 # MT 23 9.118800e+01 # MZ 25 1.200000e+02 # MH ## Dependent parameters, given by model restrictions. ## Those values should be edited following the ## analytical expression. MG5 ignores those values ## but they are important for interfacing the output of MG5 ## to external program such as Pythia. 1 0.000000 # d : 0.0 2 0.000000 # u : 0.0 3 0.000000 # s : 0.0 4 0.000000 # c : 0.0 11 0.000000 # e- : 0.0 12 0.000000 # ve : 0.0 13 0.000000 # mu- : 0.0 14 0.000000 # vm : 0.0 16 0.000000 # vt : 0.0 21 0.000000 # g : 0.0 22 0.000000 # a : 0.0 24 80.419002 # w+ : cmath.sqrt(MZ\_exp\_2/2. + cmath.sqrt(MZ\_exp\_4/4. - (aEW\*cmath.pi\*MZ\_exp\_2)/(Gf\*sqrt\_2)))

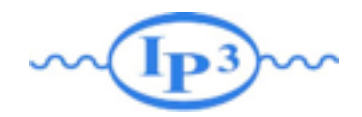

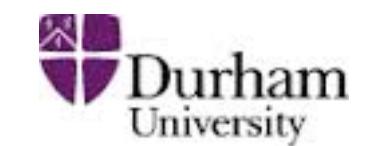

#### • W mass

## INFORMATION FOR MASS \*\*\*\*\*\*\*\*\*\*\*\*\*\*\*\*\*\*\*\*\*\*\*\*\*\*\*\*\*\*\*\*\*\*\* Block mass 5 4.700000e+00 # MB 6 1.730000e+02 # MT 15 1.777000e+00 # MTA 23 9.118800e+01 # MZ 25 1.200000e+02 # MH ## Dependent parameters, given by model restrictions. ## Those values should be edited following the ## analytical expression. MG5 ignores those values ## but they are important for interfacing the output of MG5 ## to external program such as Pythia. 1 0.000000 # d : 0.0 2 0.000000 # u : 0.0 3 0.000000 # s : 0.0 4 0.000000 # c : 0.0 11 0.000000 # e- : 0.0 12 0.000000 # ve : 0. 13 0.000000 # mu- : 0.0 14 0.000000 # vm : 0.0 16 0.000000 # vt : 0.0 21 0.000000 # q : 0.0 22 0 24 80.419002 # w+ : cmath.sqrt(MZ\_exp\_2/2. + cmath.sqrt(MZ\_exp\_4/4. - (aEW\*cmath.pi\*MZ\_exp\_2)/(Gf\*sqrt\_2)))

### W Mass is an internal parameter! MG5 didn't use this value! So you need to change MZ or Gf or alpha\_EW

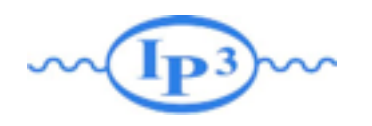

**Exercise III: Syntax** 

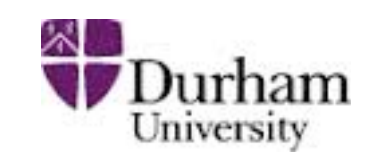

- What's the meaning of the order QED/QCD
- What's the difference between
  - ➡ p p > t t~
  - ➡ p p > t t~ QED=2
  - ➡ p p > t t~ QED=0
  - ➡ p p > t t~ QCD^2==2

## Solution I : Syntax

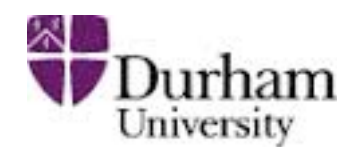

- What's the meaning of the order QED/QCD
  - By default MG5 takes the lowest order in QED!
  - $\Rightarrow pp > tt \sim => pp > tt \sim QED=0$
  - ➡ p p > t t~ QED=2
    - additional diagrams (photon/z exchange)

p <u>p > t t~ QED=2</u> p p > t t~ Cross section (pb) **Cross section (pb)** <u>555.8 ± 0.91</u>  $555 \pm 0.84$ No significant QED contribution

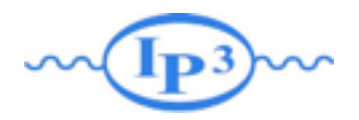

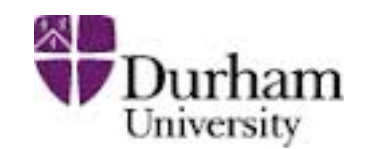

- QED<=2 is the SAME as QED=2
  - quite often source of confusion since most of the people use the = syntax
- QCD^2==2
  - returns the interference between the QCD and the QED diagram

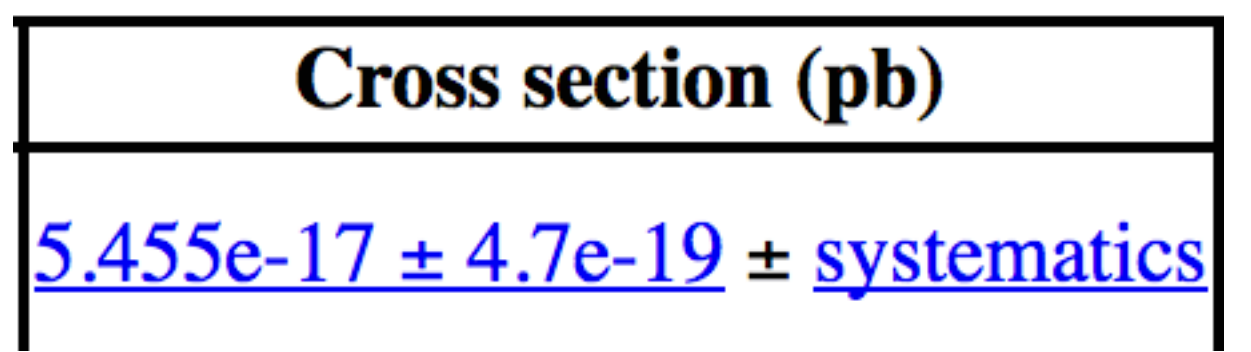

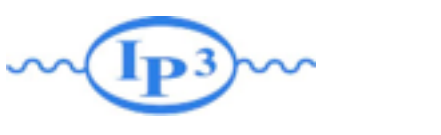

# Solution I Syntax

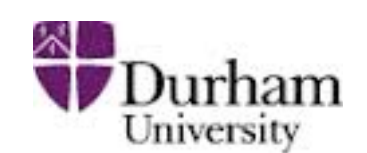

- generate p p > w+ w- j j
  - ➡ 76 processes
  - ➡ 1432 diagrams
  - None of them are VBF
- generate p p > w+ w- j j QED = 4
  - ➡ 76 processes
  - ➡ 5332 diagrams
  - ➡ VBF present! + those not VBF
- generate p p > w+ w- j j QCD = 2
  - ➡ 76 processes
  - ➡ 5332 diagrams

- generate p p > w+ w- j j QED = 2
  - ➡ 76 processes
  - ► 1432 diagrams
  - ➡ None of them are VBF
- generate p p > w+ w- j j QCD = 0
  - ➡ 60 processes
  - ➡ 3900 diagrams
  - ➡ VBF present!
- generate p p > w+ w- j j QCD = 4
  - ➡ 76 processes
  - ➡ 5332 diagrams

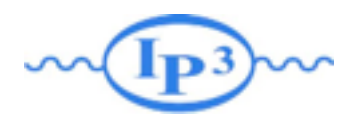

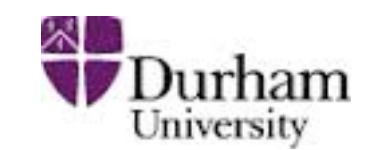

### Exercise IV: Syntax

- Generate the cross-section and the distribution (invariant mass) for
  - ⇒ p p > e+ e-
  - ⇒ p p > z, z > e+ e-
  - ⇒ p p > e+ e- \$ z
  - ⇒ p p > e+ e- / z

### Hint :To have automatic distributions: mg5> install MadAnalysis

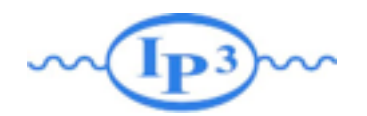

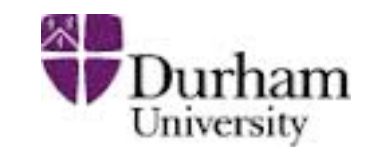

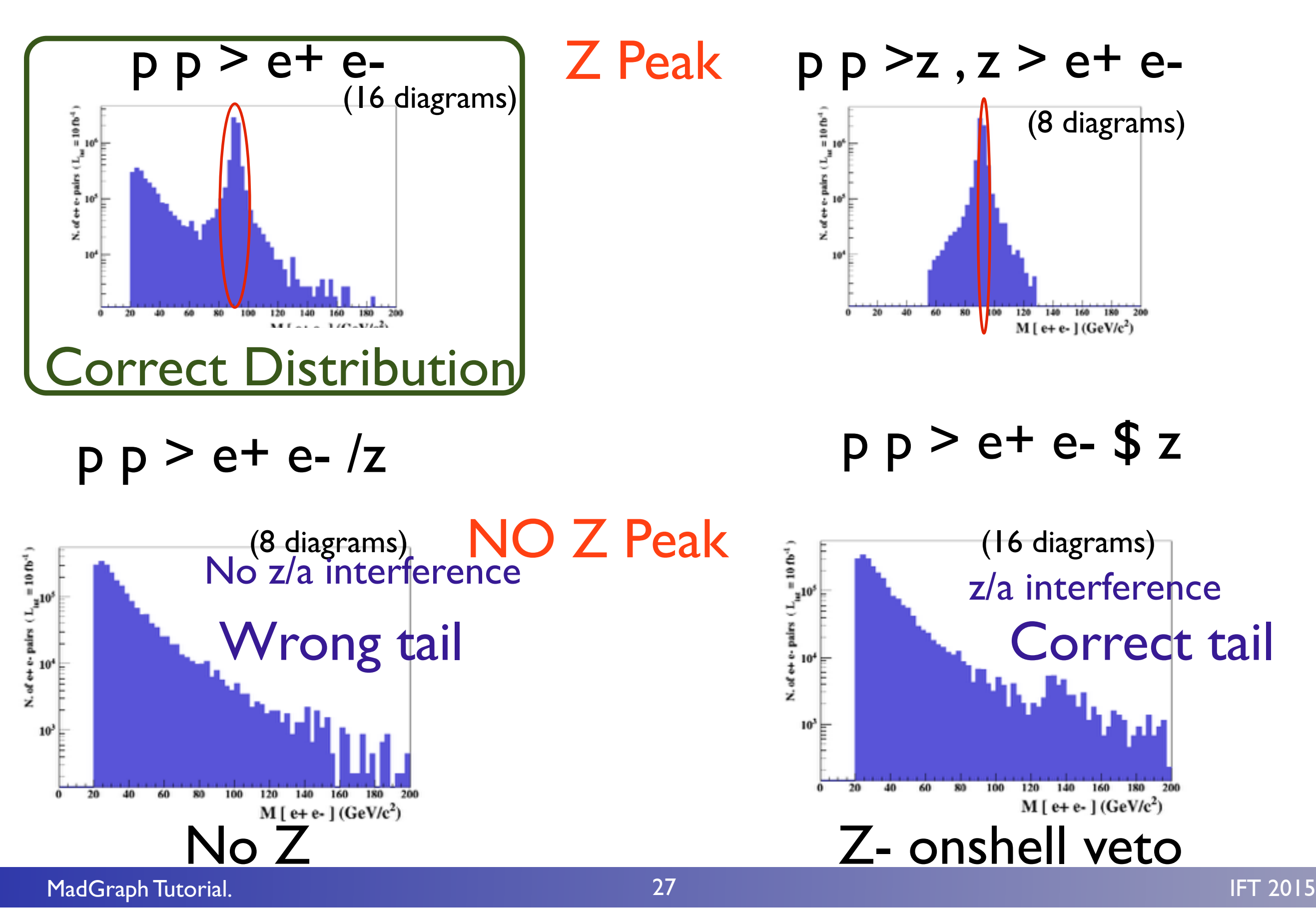

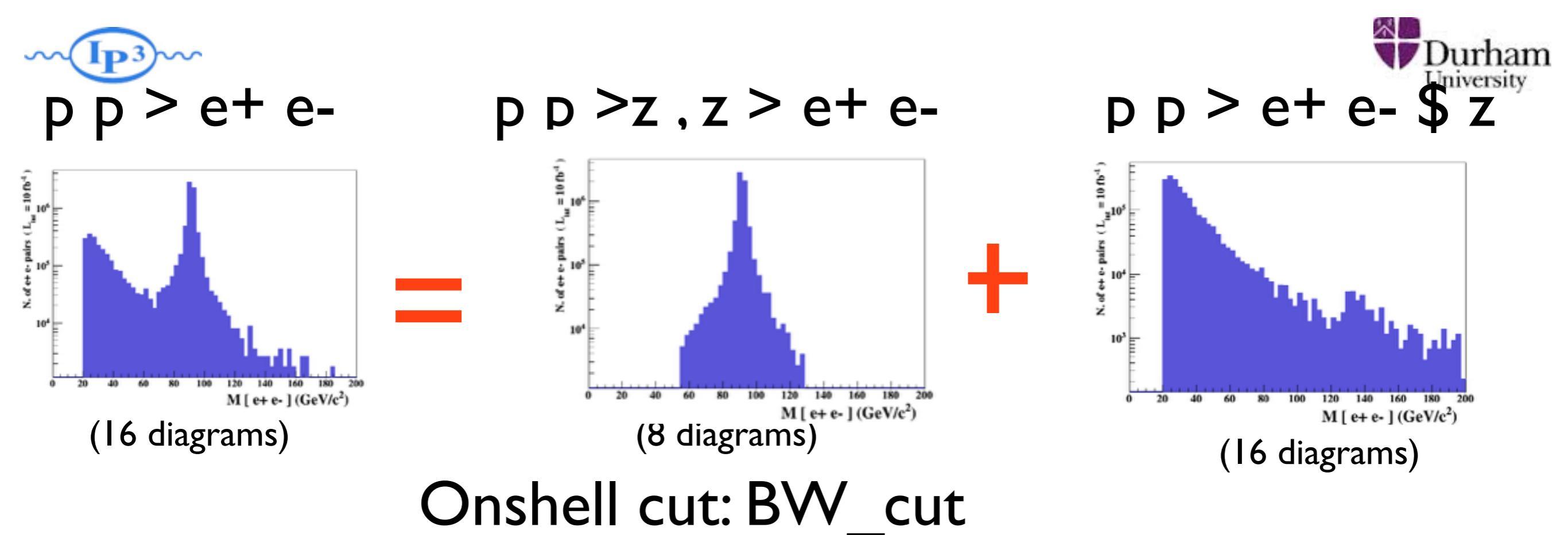

 $|M^* - M| < BW_{cut} * \Gamma$ 

- The Physical distribution is (very close to) exact sum of the two other one.
- The "\$" forbids the Z to be onshell but the photon invariant mass can be at MZ (i.e. on shell substraction).
- The "/" is to be avoid if possible since this leads to violation of gauge invariance.

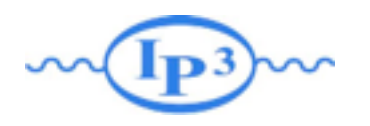

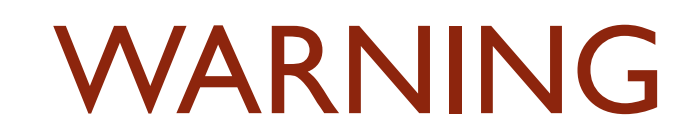

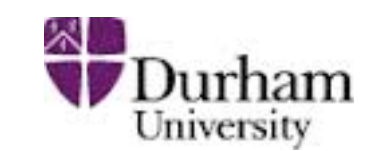

- NEXT SLIDE is generated with bw\_cut =5
- This is TOO SMALL to have a physical meaning (15 the default value used in previous plot is better)
- This was done to illustrate more in detail how the "\$" syntax works.

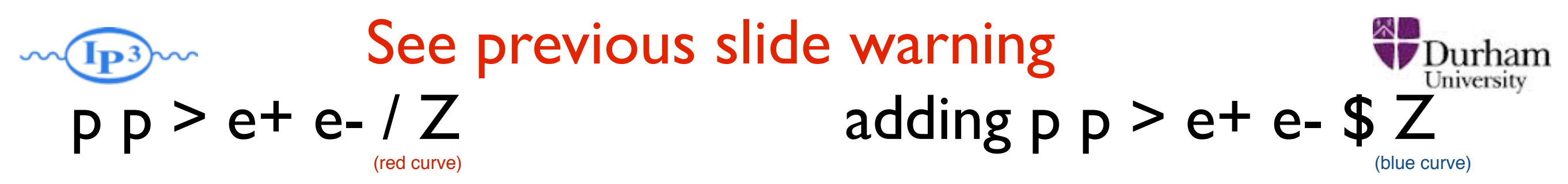

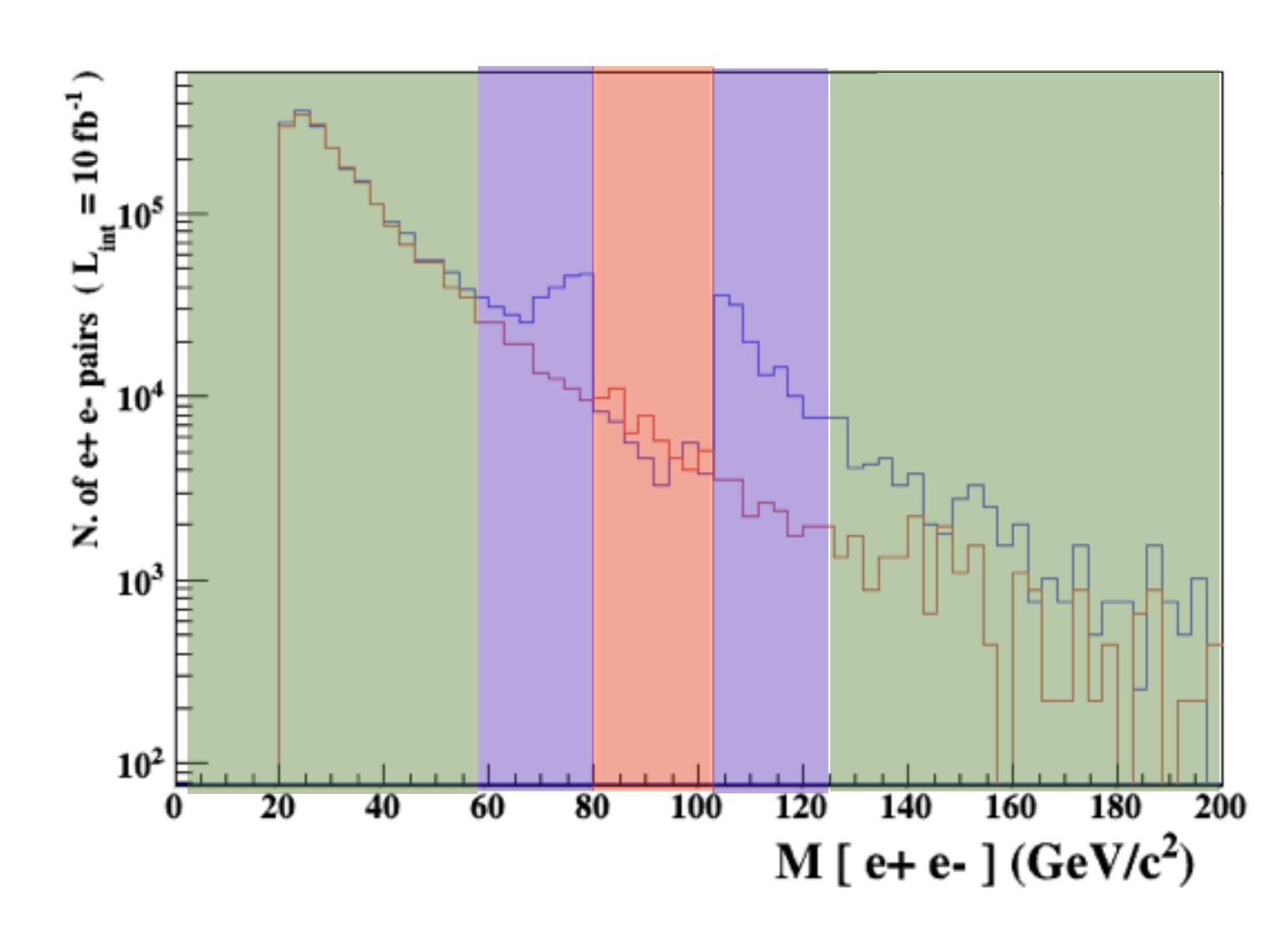

5 times width area

15 times width area

>15 times width area

### The "\$" can be use to split the sample in BG/SG area

MadGraph Tutorial.

30

- Z onshell veto
- In veto area only photon contribution
- area sensitive to z-peak
  - very off-shell Z, the difference between the curve is due to interference which are need to be KEPT in simulation.

IFT 2015

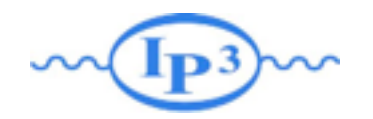

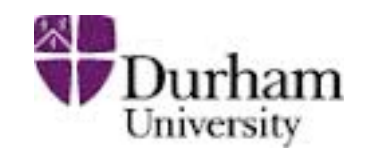

- Syntax Like
  - $\Rightarrow p p > z > e+ e-$  (ask one S-channel z)
  - $\Rightarrow pp > e+ e- / z$  (forbids any z)
  - $\Rightarrow p p > e+ e-$
- ARE NOT GAUGE INVARIANT !
- forgets diagram interference.
- can provides un-physical distributions.

# Avoid Those as much as possible!

check physical meaning and gauge/Lorentz invariance if you do.

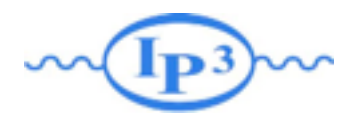

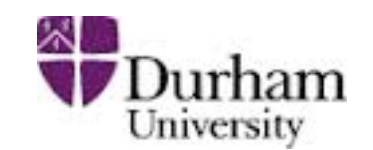

### • Syntax like

- p p > z, z > e+ e- (on-shell z decaying)
- p p > e+ e- \$ z (forbids s-channel z to be on-shell)
- Are linked to cut  $|M^* M| < BW_{cut} * \Gamma$
- Are more safer to use
- Prefer those syntax to the previous slides one

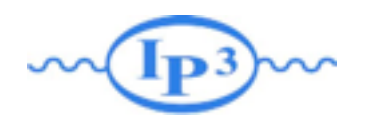

Exercise V: Automation

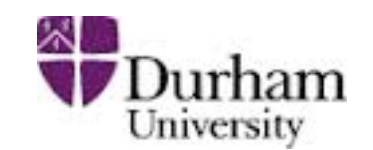

- Look at the cross-section for the previous process for 3 different mass points.
  - hint: you can edit the param\_card/run\_card via the "set" command [After the launch]
  - hint: All command [including answer to question] can be put in a file.

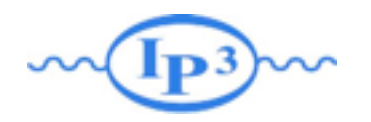

**Exercise V: Automation** 

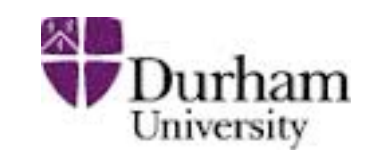

### • File content:

import model sm generate p p > t t~ output launch set mt 160 set wt Auto done launch set mt 165 set wt Auto launch set mt 170 set wt Auto launch set mt 175 set wt Auto launch set mt 180 set wt Auto launch set mt 185 set wt Auto

### • Run it by:

- ./bin/mg5 PATH
  - (smarter than ./bin/mg5 < PATH)
- If an answer to a question is not present: Default is taken automatically

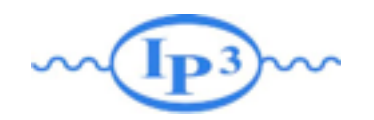

### **Exercise VI: Decay**

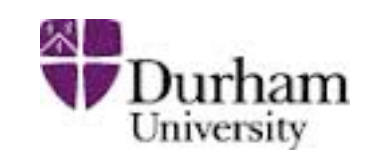

| Mad | Spin                           |           |
|-----|--------------------------------|-----------|
| ٠   | generate p p > t t~ h          |           |
| Ν   | MadSpin Card                   |           |
|     | ➡ decay t > w+ b, w+ > e+ ve   |           |
|     | ➡ decay t~ >w- b~, w- > e- ve~ | 2m18.214s |
|     | → decay h > b b~               | 0.004707  |

### MadGraph

generate p p > t t~ h, (t > w+ b, w+ > e+ ve), (t~
>w- b~, w- > e- ve~), h > b b~

9m30.806s 0.003014

Different here because of cut (not cut should be applied since 2.3.0)